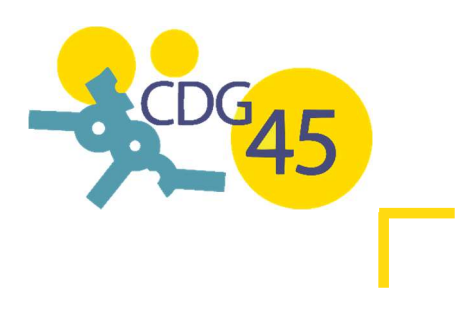

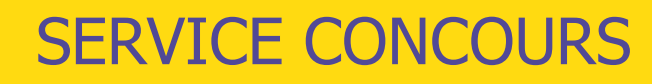

# **RECENSEMENT EN LIGNE**

# GUIDE D'AIDE AU RECENSEMENT

### **CONNEXION A MON ESPACE SÉCURISÉ**

Soucieux de vous offrir un service de qualité à l'ergonomie simplifiée et intuitive, le centre de gestion du Loiret ouvre désormais son recensement en ligne sur le portail Concours :

https://www.agirhe-concours.fr/?dep=45

De **nouveaux identifiants** dédiés uniquement au recensement ont été transmis par mail à chaque collectivité et établissement public.

Pour réaliser votre recensement, rendez-vous sur le portail Concours : https://www.agirhe-concours.fr/?dep=45

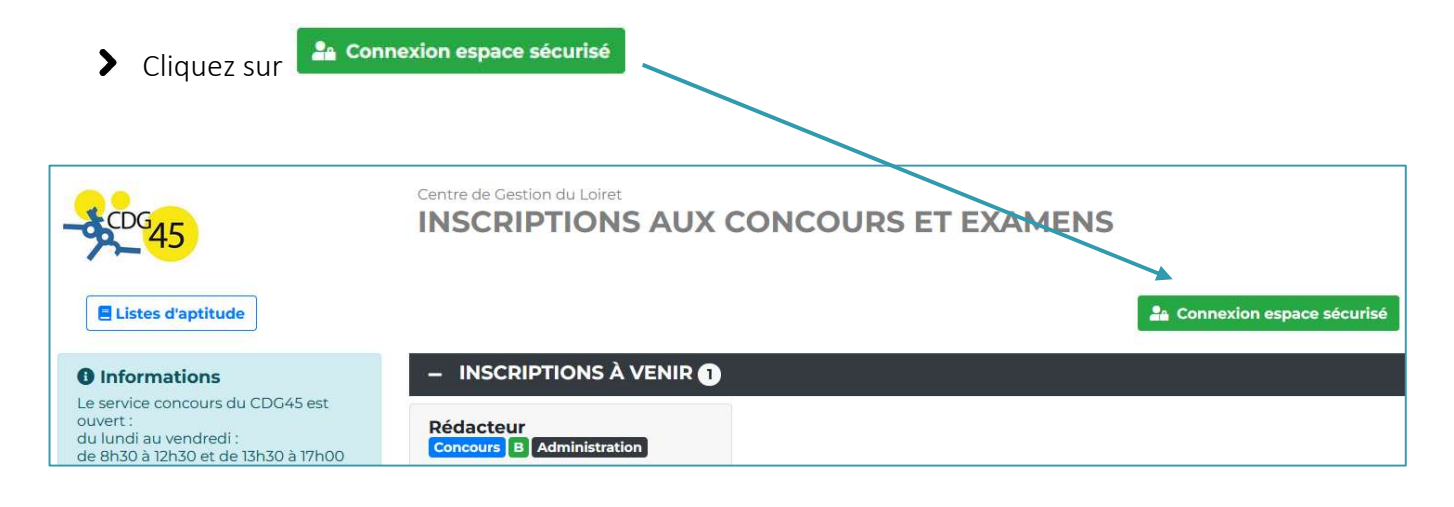

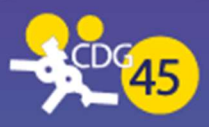

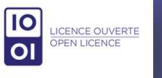

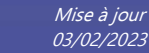

Une fois sur l'espace sécurisé, renseigner votre **identifiant** et votre **mot de passe**, puis cliquer sur **« Connexion »** 

| Identifica | tion         |   |
|------------|--------------|---|
| Ide        | ntifiant     |   |
| -          | Identifiant  |   |
| Мо         | t de passe   |   |
| -          | Mot de passe | 0 |
|            |              | ] |

Vous arrivez sur l'espace recensement des collectivités.

Cliquer sur « Nouveau » pour ajouter un grade (selon le concours ou l'examen professionnel).

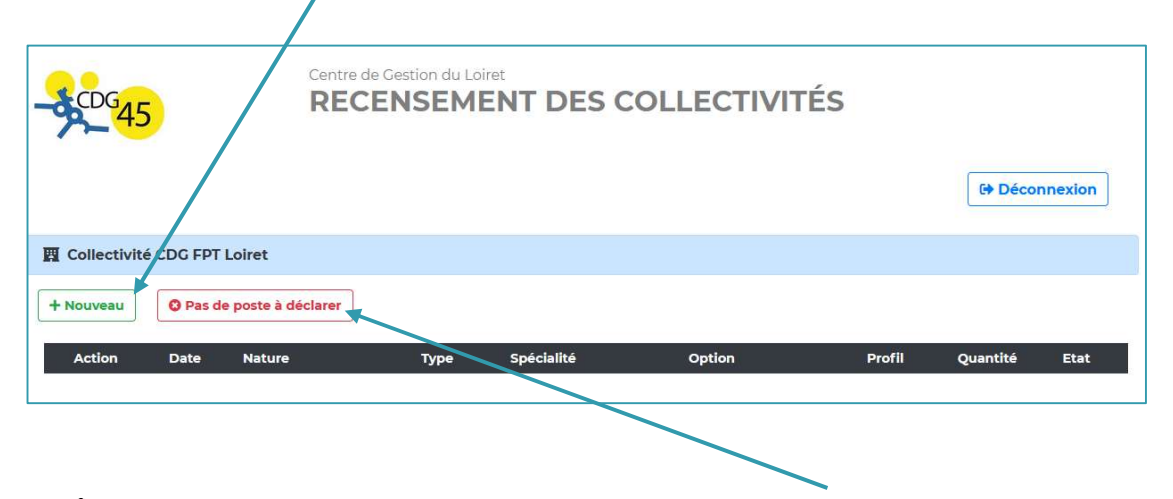

Si vous n'avez aucun poste à déclarer, cliquer sur « Pas de poste à déclarer ».

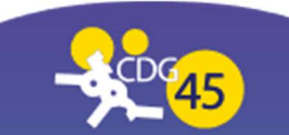

Une fenêtre s'ouvre. Vous devez renseigner différents champs obligatoires (\*) :

- **Date** : date du jour de déclaration du recensement
- > Nature : grade à choisir dans la liste déroulante
- La mention **« Type »** s'affiche et doit être renseigné obligatoirement
- **Quantité** : nombre d'agents à déclarer sur le grade
- **Nom** : nom du gestionnaire en charge du recensement
- **Email** : email du gestionnaire en charge du recensement

#### Cliquer sur « Valider »

| Date (*) :                        | 03/02/2023                                                |  |
|-----------------------------------|-----------------------------------------------------------|--|
| Nature (*) :                      | Adjoint administratif principal de 2ème classe (concoui 🗸 |  |
| Туре (*) :                        | Toutes voies 🗸                                            |  |
| Quantité (minimum 1) (*) :        | 10                                                        |  |
| Descriptif des tâches à confier : |                                                           |  |
|                                   |                                                           |  |
| Observation :                     |                                                           |  |
|                                   | 1.                                                        |  |
| Nom (*) :                         | DUPOND Marie                                              |  |
| E-mail (*) :                      | concours@cdg45.fr                                         |  |
| Téléphone :                       |                                                           |  |
|                                   |                                                           |  |

Les champs sans (\*) ne sont pas obligatoires. Réaliser cette démarche pour chaque grade à déclarer.

#### **MODIFIER OU SUPPRIMER UNE DECLARATION**

Vous avez la possibilité de **modifier** une déclaration ou de la **supprimer**.

Une fois votre déclaration créée, une ligne s'affiche :

- > Cliquer sur l'icône **E** en cas de modification de votre déclaration
- > Cliquer sur l'icône

en cas de suppression de déclaration.

| Adjoint administratif principal de 2ème classe (concours)   Toutes voies   10   N     Légende :   N   En attente de validation par le CDG   T   Transféré au CDG   V   Validé par le CDG   V |           | Action Date Nature                                                   |  | Туре         | Spécialité | Option | Profil          | Quantité | Etat |
|----------------------------------------------------------------------------------------------------|-----------|----------------------------------------------------------------------|--|--------------|------------|--------|-----------------|----------|------|
| Légende :<br>N En attente de validation par le CDG T Transféré au CDG V Validé par le CDG                                                                                                    |           | O3/02/2023 Adjoint administratif principal de 2ème classe (concours) |  | Toutes voies |            |        |                 | 10       | N    |
| N En attente de validation par le CDG T Transféré au CDG V Validé par le CDG                                                                                                    | Légende : |                                                                      |  |              |            |        |                 |          |      |
|                                                                                                    | N         | N En attente de validation par le CDG                                |  | T Transféré  | au CDG     | V Va   | lidé par le CDG |          |      |

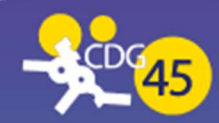

#### PERTE DE MES IDENTIFIANTS, QUE FAIRE ?

Si vous avez égaré vos identifiants, rendez-vous sur le portail concours : <u>https://www.agirhe-concours.fr/?dep=45</u>

- Cliquer sur
- > Cliquer ensuite sur + Mot de passe oublié
- Renseigner votre email pour le renvoi de votre mot de passe (ou contacter le service concours en cas de besoin : <u>concours@cdg45.fr</u>)
- Enfin, cliquer sur « Renvoyer le mot de passe »

| Je connais mon identifiant : |
|------------------------------|
|                              |
| ©Oui ONon                    |
| entifiant                    |
| Identifiant                  |
| Iresse e-mail                |
|                              |

#### **ETAPE DE VALIDATION PAR LE CENTRE DE GESTION**

Une fois vos besoins déclarés, plusieurs statuts s'affichent :

**N** : En attente de validation par le CDG : signifie que votre recensement a été transféré au centre de gestion mais qu'il peut encore être modifié par vos soins.

**T**: **Transféré au CDG**: signifie que votre déclaration a été transféré au centre de gestion et qu'elle n'est plus modifiable en ligne mais uniquement en prenant contact avec le centre de gestion.

V: Validé par le CDG : signifie que votre recensement a été validé, c'est-à-dire qu'il a été pris en compte par le centre de gestion pour l'organisation du concours mentionné.

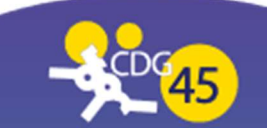

| Centre de Gestion du Loiret<br>RECENSEMENT DES COLLECTIVITÉS |                                                        |               |            |         |              |          |      |  |  |  |
|--------------------------------------------------------------|--------------------------------------------------------|---------------|------------|---------|--------------|----------|------|--|--|--|
| Collectivité CDG FPT Loiret                                  |                                                        |               |            |         |              |          |      |  |  |  |
| + Nouveau 2 Pas de poste à c                                 | déclarer                                               |               |            |         |              |          |      |  |  |  |
| Action Date Na                                               | ature                                                  | Туре          | Spécialité | Option  | Profil       | Quantité | Etat |  |  |  |
| O3/02/2023 Adjo de 20                                        | oint administratif principal<br>2ème classe (concours) | Toutes voies  |            |         |              | 10       | N    |  |  |  |
| Légende :                                                    | Légende :                                              |               |            |         |              |          |      |  |  |  |
| N En attente de validation par le C                          | CDG                                                    | T Transféré a | u CDG      | V Valid | é par le CDG |          |      |  |  |  |

/

## DÉCONNEXION DE L'ESPACE SÉCURISÉ

Une fois que vous avez déclaré tous vos besoins, cliquer sur « Déconnexion »

| - SCDG2                              | 45              | Centre de G<br>RECEI                                            | estion du Lo    | iret<br>ENT DES C | OLLECTIVIT | ÉS               | G+ Déco  | nnexion |
|--------------------------------------|-----------------|-----------------------------------------------------------------|-----------------|-------------------|------------|------------------|----------|---------|
| E Collecti                           | vité CDG FP     | T Loiret                                                        |                 |                   |            |                  |          |         |
| + Nouveau                            | O Pas           | de poste à déclarer                                             |                 |                   |            |                  |          |         |
| Action                               | Date            | Nature                                                          | Туре            | Spécialité        | Option     | Profil           | Quantité | Etat    |
| <ul><li></li><li></li><li></li></ul> | 15/02/2021      | Adjoint administratif<br>principal de 2ème classe<br>(concours) | Toutes<br>voies |                   |            |                  | 10       | N       |
| Légende :                            | tente de valida | ation par le CDG                                                | T Transf        | éré au CDG        | V Va       | alidé par le CDG |          |         |

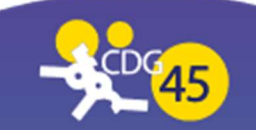